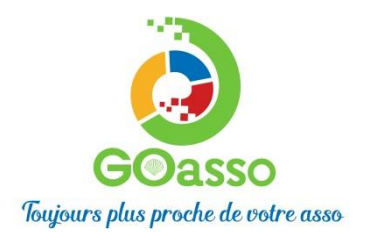

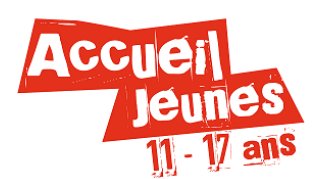

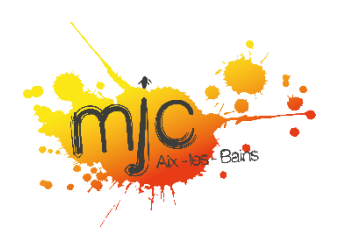

#### NOUVELLES MODALITES D'INSCRIPTION A L'ACCUEIL JEUNES :

#### Petit tutoriel

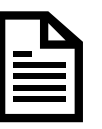

## ETAPE 1 : CREER MON COMPTE

Comment m'inscrire sur le portail en ligne ? Je vais sur le portail : <u>https://mjcaix.goasso.org/</u> Je clique sur « M'inscrire ».

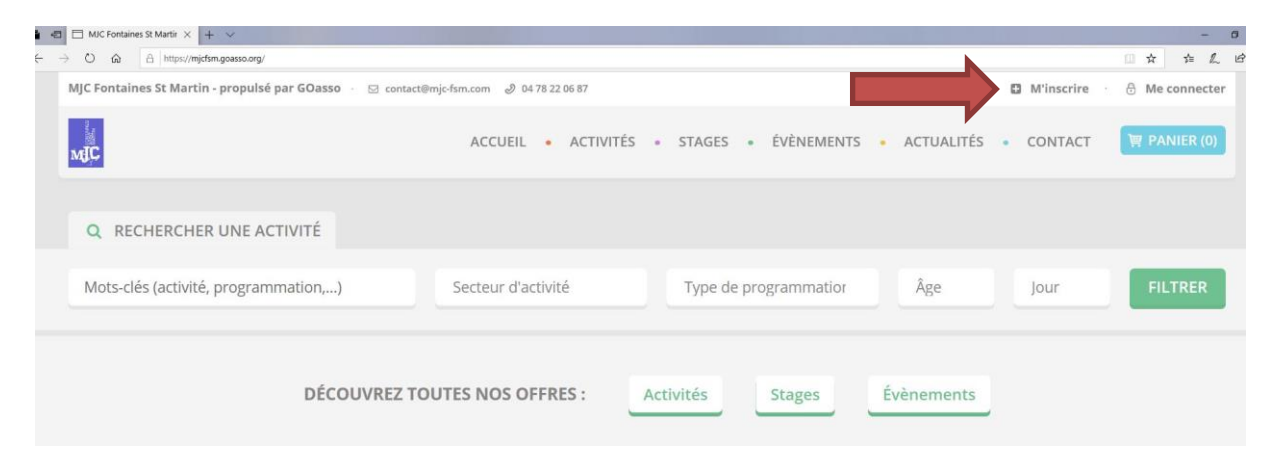

Je remplis le formulaire avec les informations du :

#### **Représentant Familial**

(référent majeur de la famille)

L'adhésion n'est pas obligatoire pour le représentant familial, <u>si</u> cette personne ne s'inscrit à aucune activité.

Le numéro de téléphone n'est pas obligatoire, mais nous vous recommandons fortement de le renseigner (en cas d'annulation d'une activité, changement de programme, urgence, etc.)

Je clique sur « JE M'INSCRIS ».

Lorsque vous validez :

Un **e-mail de confirmation** vous est immédiatement envoyé sur votre boite mail (vérifiez vos spams !).

J'ouvre ma boîte mail, et je clique sur « CONFIRMER MON E-MAIL », puis sur « ACCEDER A VOTRE COMPTE ».

MIC

D M'inscrire 🔗 Me

ACCUEIL - ACTIVITÉS - STAGES - ÉVÈNEMENTS - ACTUALITÉS - CONTACT

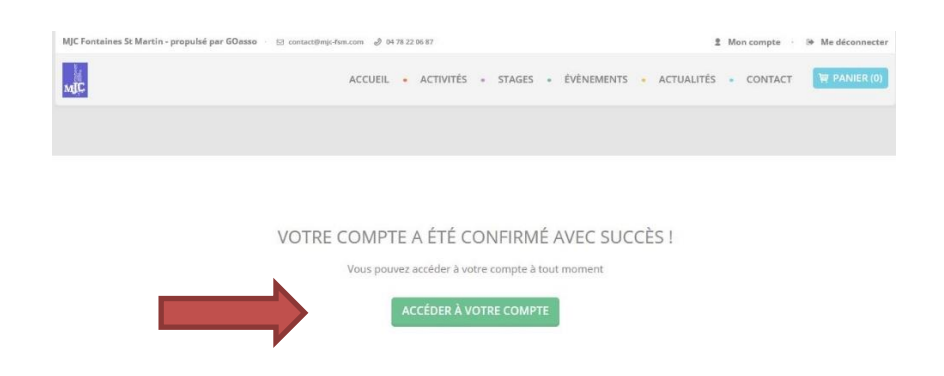

BIENVENUE SUR VOTRE ESPACE PERSONNEL !

Il y a 3 onglets :

- MA FAMILLE : vos états civils, vos inscriptions, vos activités en attente, les personnes à prévenir en cas d'urgence.

- MES FACTURES : vos factures, votre attestation d'inscription.

- MES DOCUMENTS : Je peux ajouter des documents.

Attention ! Chaque document devra être validé par l'association.

Page 2 sur 5

Je peux transmettre une <u>Attestation de Quotient Familial</u> (CAF) pour bénéficier d'un tarif adapté.

QF 1 : 0 - 450 QF 2 : 451 - 750 QF 3 : 751 - 1200 QF 4 : plus de 1200

> Attention, sans présentation d'un justificatif (validé par l'association), le tarif le plus élevé vous sera appliqué.

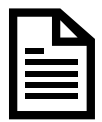

## **ETAPE 2 : AJOUTER UN MEMBRE A MA FAMILLE**

En cliquant sur le + j'ajoute des membres à ma famille. C'est donc par ce biais que j'inscris mes enfants mineurs. Je remplis soigneusement toutes les informations demandées.

| MJC Fontaines St Martin - propulsé par GOasso 🛛 🖂 contact@mjc/sm.com 🕑 04 78 22 06 87 🔹 Mon compte 🔅 🖗 Me déconnecte |                                                  |                                |  |  |  |  |
|----------------------------------------------------------------------------------------------------|--------------------------------------------------|--------------------------------|--|--|--|--|
| ĴM                                                                                                    | ACCUEIL • ACTIVITÉS • STAGES • ÉVÈNEMENTS • ACTU | JALITÉS • CONTACT 🐺 PANIER (0) |  |  |  |  |
| MA FAMILLE MES FACTURES MES DOCUM                                                                                    | ENTS                                             |                                |  |  |  |  |
| Saison 2020/2021                                                                                                    |                                                  | FILTRER                        |  |  |  |  |
| MEMBRES                                                                                                    |                                                  |                                |  |  |  |  |
| Alexis CHATEAU                                                                                                    |                                                  |                                |  |  |  |  |
| Adhérent: Non Devenir adhérent                                                                                       |                                                  |                                |  |  |  |  |
|                                                                                                    |                                                  |                                |  |  |  |  |

# **ETAPE 3 : FOURNIR LES DOCUMENTS NECESSAIRES**

Pour la participation aux activités de l'Accueil Jeunes, il vous faudra fournir, en plus de votre QF, la fiche sanitaire de liaison dument remplie et signée, ainsi que la copie du carnet de vaccination de vote enfant.

Sans ces documents, l'inscription aux activités de l'Accueil Jeunes ne pourra être finalisée.

Pour nous transmettre ces documents, deux solutions s'offrent à vous :

- Les déposer directement au format papier au secrétariat de la MJC
- Les déposer en ligne sur votre compte

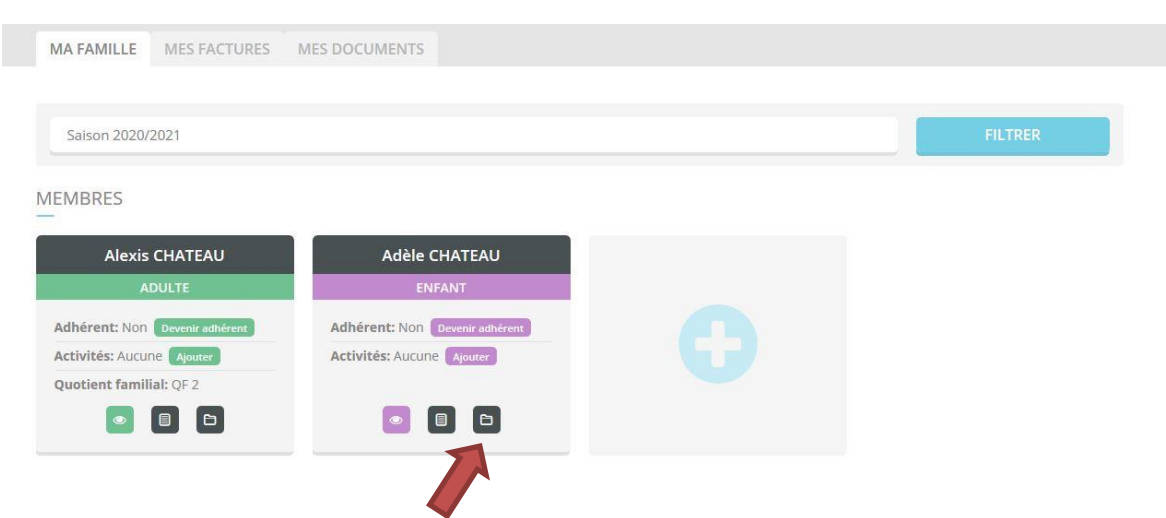

Pour transmettre un document en ligne via le portail famille, je clique sur l'icône « Documents », puis sur « AJOUTER UN DOCUMENT » et je suis les indications.

## **ETAPE 4 : INSCRIRE MON ENFANT AUX ACTIVITES**

#### Le paiement peut s'effectuer de deux façons :

- A l'accueil de la MJC (CB, chèque, chèque vacances et coupons sports ANCV, espèces)
- Vous pouvez désormais procéder au règlement de l'adhésion et des activités en ligne sur les places disponibles (paiement sécurisé par Stripe).

# Pour rappel : l'inscription aux activités n'est effective qu'une fois le règlement effectué !

En réglant les activités en ligne, vous êtes donc assuré que votre enfant est bel et bien inscrit à la journée souhaitée.

Si en revanche vous souhaitez régler au secrétariat de la MJC, l'inscription sera possible **uniquement sur les places encore disponibles au moment de votre règlement**.

## Je clique sur « MON COMPTE »

- 1 : « DEVENIR ADHERENT » (l'adhésion est obligatoire pour m'inscrire à une activité)
- 2 : « AJOUTER » (une activité)

| IA FAMILLE       | MES FACTURES     | MES DOCUMENTS            |   |  |         |
|------------------|------------------|--------------------------|---|--|---------|
|                  |                  |                          |   |  |         |
| Saison 2020/20   | 021              |                          |   |  | FILTRER |
|                  |                  |                          |   |  |         |
| MBRES            |                  |                          |   |  |         |
| Alexis C         | HATEAU           | Adèle CHATEAU            |   |  |         |
| ADI              | ULTE             | ENFANT                   |   |  |         |
| dhérent: Non     | Devenir adhérent | Adhérent: Non Deve       |   |  |         |
| ctivités: Aucune | Ajouter          | Activités: Aucune Ajoute |   |  |         |
|                  |                  |                          |   |  |         |
| uotient familia  | I: QF 2          |                          | 2 |  |         |

Je recherche et clique sur « ACCUEIL JEUNES »

Je sélectionne la journée à laquelle je souhaite inscrire mon enfant et clique sur « JE M'INSCRIS », puis je l'ajoute à Mon panier.

Quand j'ai mis toutes les journées souhaitées dans mon panier : Je clique sur « VALIDER MON PANIER ».

|   |                          |        | afree .                                                                                   |        |
|---|--------------------------|--------|-------------------------------------------------------------------------------------------|--------|
|   | PRIX                     | MEMBRE | DETAIL                                                                                    | KODUIT |
| 0 |                          |        |                                                                                           |        |
|   |                          |        |                                                                                           |        |
|   | Frais de commission 1 €* |        | * Les frais de commission bancaire s'élèvent à 2% du panier avec un montant de 1€ minimum |        |

#### **VOUS ARRIVEZ SUR LA PAGE DE PAIEMENT SECURISE :**

| PAIEMENT                                                                                                    | RÉCAPITULAT            | IF                                                                                              |                         |       |                            |
|----------------------------------------------------------------------------------------------------|------------------------|-------------------------------------------------------------------------------------------------|-------------------------|-------|----------------------------|
| PAIEMENT PAR CARTE BANCAIRE                                                                                                    | PRODUIT                | DÉTAIL                                                                                          | MEMBRE                  | PRIX  |                            |
|                                                                                                    | ADHÉSION<br>FAMILLE    |                                                                                                 | Alexis<br>CHATEAU       | 30 €  |                            |
| 1234 1234 1234 1234                                                                                                    | SOUS-TOTAL             |                                                                                                 |                         | 30 C  |                            |
| EURIRE LE                                                                                                    | FRAIS DE<br>COMMISSION | * Les frais de commission bancaire<br>s'élèvent à 2% du panier avec un<br>montant de 1€ minimum |                         | 1.6*  |                            |
| MM / AA                                                                                                    | TOTAL                  |                                                                                                 |                         | 31 €  |                            |
| cvc<br>CVC                                                                                                    |                        |                                                                                                 |                         |       |                            |
| Faccepte les conditions générales d'utilisation PAYER                                                                                                    |                        |                                                                                                 | U                       | ne fo | ois votre paiement validé, |
| Palement sécurisé avec Stripe<br>Stripe<br>VISA                                                                                                    |                        |                                                                                                 | un mail de confirmation |       |                            |
| Les transactions bancaires sont sécurisées par la solution Stripe qui intègre les dispositifs<br>d'authentification forte, crystage des donnière selon le protocole 50, 14515 et crystage ALS-256.<br>Sonne est cerreft 64 CLL a certification PCH est une nome de solucitir termationale qui garante<br>la sicultá des donnies. Songe bénéfice des véolucións les plus récentes pour sicultier vos<br>paremento électroniques. |                        |                                                                                                 |                         |       | vous sera envoyé.          |
| ia securita des aorinees, sarge benencie des evolucións les plus récentes pour sécurtiser vos<br>palements decontingues.<br>Nous ne conservons en aucun cas vos coordonnées bancoires.                                                                                                    |                        |                                                                                                 |                         |       |                            |